# Psion Teklogix RA2040 802.11 b/g Wireless CF Card User Manual

# Contents

- 1.0 Introduction
- 2.0 Install and Configure a Wireless Network
- 3.0 Specifications
- 4.0 Basic Troubleshooting

#### ⊻ ⇔ = > c ≥ P S I O N TEKLOGIX

## 1.0 Introduction

The Psion Teklogix RA2040 is a Compact Flash 802.11 b/g radio. The small CF form factor allows the card to be used in mobile computing devices such as a PDA. The card is WiFi certified hence able to communicate with other vendor's WiFi APs. In addition it supports a foray of security features and CCXv3 for compatibility with Cisco certified APs.

### Features

| Hardware | CF Type II extended                                                       |
|----------|---------------------------------------------------------------------------|
|          | Available in 2 versions: internal antenna and external antenna            |
|          | -20°C to +70°C                                                            |
| RF       | 802.11 b/g complaint, WiFi certified                                      |
|          | +13dBm ±1.5dBm power output                                               |
|          | Antenna diversity is not supported                                        |
|          | Marvell 88W8385 MAC and 88W8015 Transceiver chipset                       |
| Software | Driver: WinCE4.2, WinCE5.0, Windows Pocket PC2003, Window Mobile Edition, |
|          | Linux 2.4.22 and above                                                    |
|          | Security: WEP, TKIP, WPA, WPAII, AES-CCMP, CCX v1-3                       |

# 2.0 Install and Configure a Wireless Network

Follow these steps to install the Marvell WinCE driver.

## ⊻⇔₌∞≥ PSION TEKLOGIX

| Step 1: Installing                                                                                                    | Connection Settings                                                                                               |
|----------------------------------------------------------------------------------------------------|----------------------------------------------------------------------------------------------------|
| Microsoft ActiveSynch<br>on a host computer.                                                                                  | Click Get Connected to connect your mobile device to this computer.                                               |
| - Please download MiS<br>ActiveSynch <sup>®</sup> 3.0 or higher and<br>install on your host computer.                         | Status: Device connected Get Connected                                                                            |
| - Make sure the "Allow USB<br>connection with this desktop<br>computer" button is checked.<br>This can be viewed under "File" | Allow serial cable or infrared connection to this COM port:                                                       |
| then "Connection Settings"                                                                                                    | Status: COM port is not available                                                                                 |
| - Use a USB cable to connect the mobile device to the PC.                                                                     | Allow USB connection with this desktop computer.<br>Status: Connected                                             |
|                                                                                                    | Allow <u>n</u> etwork (Ethernet) and Remote Access Service (RAS)<br>server connection with this desktop computer. |
|                                                                                                    | Status: Network connections are disabled                                                                          |
|                                                                                                    | Status icon Show status icon in Taskbar.                                                                          |
|                                                                                                    | OK Cancel Help                                                                                                    |
| Stop 2: Sotting up the                                                                                                    | <u>File Zoom Tools Help</u>                                                                                       |
| mobile device for<br>ActiveSync.                                                                                              | PC Connection Properties OK X PC Connection                                                                       |
| - The mobile device should<br>have linked with the desktop<br>computer once the LISB cable                                    | Enable direct connections to the desktop computer                                                                 |
| is connected. If not then follow these steps.                                                                                 | When enabled, connect to the<br>desktop computer using:                                                           |
| - Open "Control Panel" and double click on "PC Connection" icon.                                                              | 'USB Cable'                                                                                                    |
| - Make sure the "Enable direct connections to the desktop computer" is checked.                                               | Warning: Changing the<br>connection may disable<br>communications with your<br>desktop computer.                  |
|                                                                                                    |                                                                                                    |

## ⊻⇔₌∞≥ PSION TEKLOGIX

| <ul> <li>Step 3: Downloading<br/>driver to mobile device.</li> <li>Once ActiveSync recognizes a<br/>device it will ask if you want to<br/>set up a new partnership.</li> <li>Select "No" and click "Next" to<br/>see the root screen.</li> <li>Click "Explore" then "Flash<br/>Disk" to see the content of the<br/>non-volatile storage area.</li> <li>Download the driver CAB file<br/>to this Flash Disk directory.</li> <li>Change the property of the<br/>driver CAB file to "Read-only".</li> <li>Double click on the driver CAB<br/>file to install the Marvell driver it<br/>in its default location.</li> </ul> | Microsoft ActiveSync     Ele View Lools Help   Sync   Stop   Details   Explore Options     Guest   Connected   Information Type Status                                                                                                    |
|----------------------------------------------------------------------------------------------------|----------------------------------------------------------------------------------------------------|
| Step 4: Disconnect the<br>mobile device and<br>restart<br>- Remove the USB cable<br>- Turn off mobile device.<br>- Insert the radio if not already<br>done so.<br>- Turn on mobile device. You<br>should see the generic WLAN<br>icon (5 unfilled bars) with the<br>red circle and slash indicating<br>the radio driver has loaded but<br>the radio is not associated to<br>any AP.                                                                                                    | File Zoom Tools Help   Image: Why Help   My TekTerm   Computer   Image: Why Help   Recycle Bin   Internet   Explorer   Internet   Explorer   Internet   Explorer   Image: Why Help   Image: Why Help |

### ⊻ ⇔ = >< ≥ P S I O N TEKLOGIX

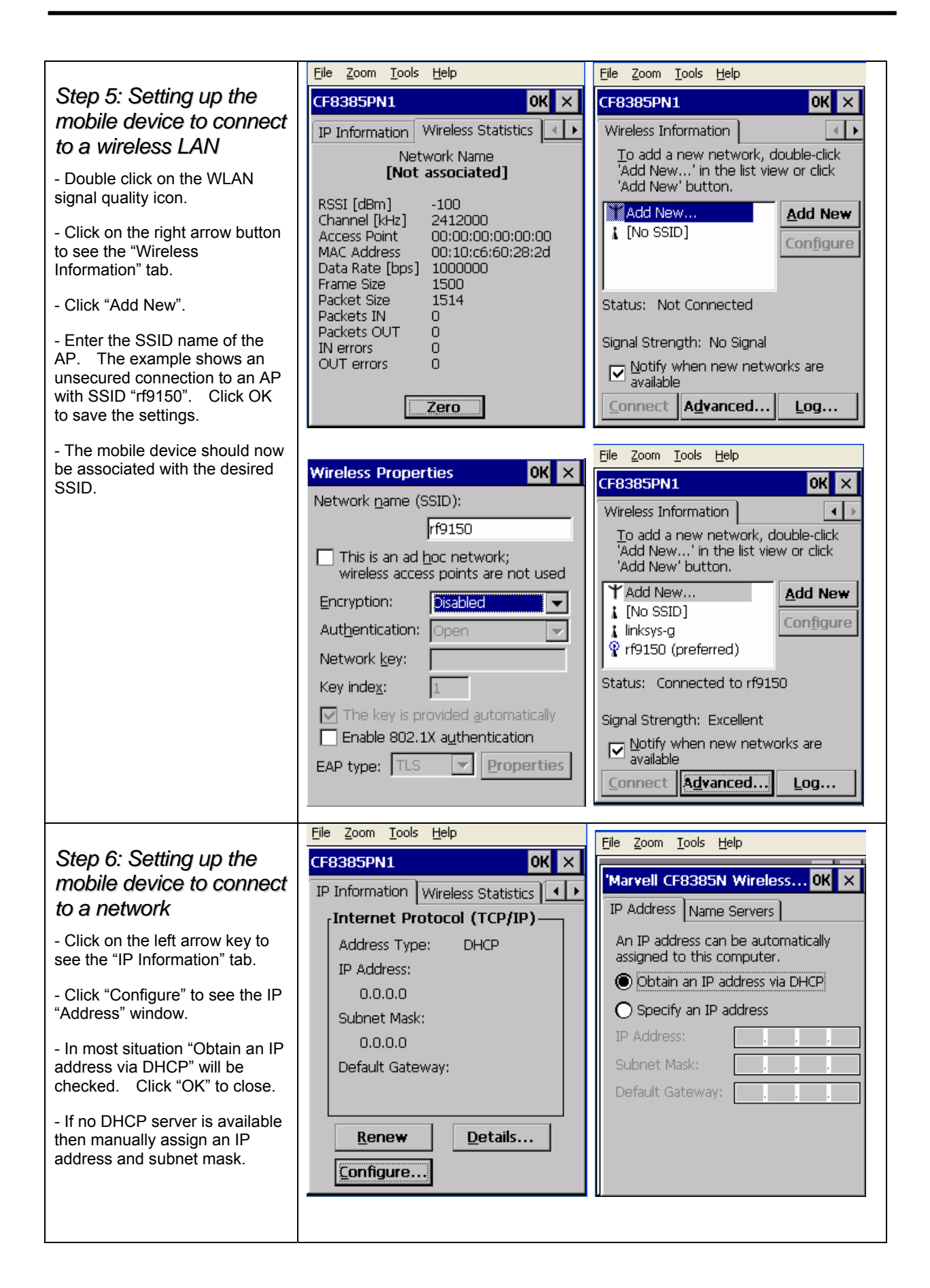

### ⊻⇔≡∞≊ <mark>PSION</mark>TEKLOGIX

|                                    | <u>File Z</u> oom <u>T</u> ools <u>H</u> elp |
|------------------------------------|----------------------------------------------|
| - If all goes well, you should see | CF8385PN1 OK ×                               |
| that the radio has taken an IP     | IP Information Wireless Statistics           |
| icon no longer shows the red       | [Internet Protocol (TCP/IP)                  |
| circle.                            | Address Type: Static                         |
|                                    | IP Address:                                  |
|                                    | 10.10.75.35                                  |
|                                    | Subnet Mask:                                 |
|                                    | 255.0.0.0                                    |
|                                    | Default Gateway:                             |
|                                    |                                              |
|                                    | <u>R</u> enew <u>D</u> etails                |
|                                    | <u>C</u> onfigure                            |
|                                    | a 😓 🚮 🖣 🖆 🕼                                  |

# 3.0 Specification

亞旭電腦股份有眼公司 ASKEY COMPUTER CORP.

# WLF3020-D33(ROHS) Design Specification

Rev 2.3

# Hardware

| Host Interfaces              | Compact Flash                              |
|------------------------------|--------------------------------------------|
| Compatible Interfaces        | Compact Flash Typell                       |
| Form factor                  | Compact Flash Typell                       |
| Chipset                      | MARVELL 88W8385 + 88W8015                  |
| Operation Voltage            | DC 3.3V                                    |
| Network Standards            | IEEE 802.11g/b                             |
| Modulation Techniques        | DBPSK, DQPSK, CCK, 16QAM, 64QAM,           |
| Modulation Technology        | DSSS and OFDM                              |
| Data Rate                    | 802.11b: 11, 5.5, 2, 1 Mbps                |
|                              | 802.11g: 54, 48, 36, 24, 18, 12, 9, 6 Mbps |
| Network Architectures        | Infrastructure and Ad Hoc                  |
| <b>Operating Frequencies</b> | 2.4 – 2.5 GHz                              |

## ⊻⇔₌∞≥ <mark>PSION</mark>TEKLOGIX

| Operating Channels           | 802.11b/g: 1-11 for North America                                                                                                    |  |
|------------------------------|----------------------------------------------------------------------------------------------------|--|
|                              | Before antenna                                                                                                    |  |
| RF Output Power              | 802.11b (1M,2M,5.5M,11M) : 15 dBm + - 1.5dBm                                                                                                    |  |
|                              | 802.11g (6M,9M,12M,18M,24M,36M, 48M,54M) : 13 dBm + - 1.5dBm                                                                                     |  |
|                              | 802.11b:1M=-89dBm,2M=-89dBm,5.5M=-89dBm,11M=-87dBm                                                                                               |  |
| Receiver sensitivity         | 802-11g:6M=-83dBm,9M=-83dBm,12M=-83dBm,18M=-83dBm,24M=-81dBm                                                                                     |  |
|                              | 36M=-78dBm,48M=-74dBm,54M=-72dBm                                                                                                    |  |
| Power Consumption            | Tx peak: 490mA @ 3.3VDC; Rx peak: 260mA @ 3.3VDC                                                                                                 |  |
| Support Voltage              | 3.3V                                                                                                    |  |
| Security                     | WEP 64-and 128-bit encryption with hardware TKIP processing.<br>WPA.<br>AES-CCMP hardware implementation as part of 802.11i security<br>standard |  |
| Delay Tolerance              | Multipath R.M.S Delay Spread @ 10%FER 680 ns in 11M mode,150ns in 54M mode                                                                       |  |
| Software Support             | Windows CE 4.2 & 5.0,.Linux                                                                                                    |  |
| Temperatures                 | Operates from -20 to 70 °C Storage from -40 to 120 °C                                                                                            |  |
| Humidity<br>(non-condensing) | 5 to 95%                                                                                                    |  |
| Certifications               | Wi-Fi Pretest*; FCC part 15C/15.247*; ETS 300 328-2*; UL*; IEC60950*; EN 301 489-1,17*; prEN50371*;CE Mark*; TELEC*                              |  |

# Marvell WLAN 802.11b/g CF8385PN Software Feature

|               | Short preamble                                                   |
|---------------|------------------------------------------------------------------|
|               | 802.11b, 802.11g, and g/b mix-mode infrastructure                |
|               | 802.11b and 802.11g Adhoc mode                                   |
| Core Features | Transmit fragmentation and receive defragmentation               |
|               | Client IEEE Power Save Infrastructure & Adhoc mode               |
|               | Basic rate adaptation - 11g/b for optimizing each STA throughput |
|               | Background scan                                                  |
| Security      | 64/ 128-bit WEP Encryption and open/ shared authentication       |
|               | WPA PSK                                                          |
|               | WPA 802.1x                                                       |
|               | WPAII PSK**                                                      |

### ⊻⇔∍∞≊ <mark>PSION</mark>TEKLOGIX

|                                                | WPAII 802.1x**                                                                                        |
|------------------------------------------------|----------------------------------------------------------------------------------------------------|
|                                                | Cisco LEAP & PEAP                                                                                     |
|                                                | Cisco CCX V1 (LEAP)                                                                                   |
|                                                | Cisco CCX V2 (PEAP)                                                                                   |
|                                                | Cisco CCX V3 (EAP- Fast)**                                                                            |
|                                                | Hardeare AES                                                                                          |
|                                                | 802.11i**                                                                                             |
|                                                | AH Security**                                                                                         |
|                                                | IEEE 802.11b                                                                                          |
|                                                | IEEE 802.11g                                                                                          |
| IEEE Standards                                 | IEEE 802.11d**                                                                                        |
|                                                | IEEE 802.11e (EDCA)**                                                                                 |
|                                                | IEEE 802.11e (HCCA)**                                                                                 |
|                                                | IEEE 802.11h (DFS and TPC)**                                                                          |
| Other Standards                                | Wi-Fi WME**                                                                                           |
|                                                | Wi-Fi WSM APSD**                                                                                      |
|                                                | Windows CE.net (CE4.2, CE5.0) Windows Pocket PC 2003 Windows<br>Mobile Edition Linux 2.4.22 and above |
| Drivers for the following<br>Operating Systems |                                                                                                    |
|                                                |                                                                                                    |
| Network Protocol                               | TCP/IP, IPX                                                                                           |

\*\* Support in the future

**Warning**: To satisfy FCC RF exposure requirements for mobile transmitting devices, a separation distance of 20cm or more should be maintained between the antenna of this device and persons during device operation. To ensure compliance, operation at closer than this distance is not recommended.

#### FCC Part 15 Statement

This device complies with Part 15 of the FCC Rules. Operation subject to the following conditions:

- (1) This device may not cause harmful interference.
- (2) This device must accept any interference received, including interference that may cause undesired operation.

### Ÿ©=>⊂≥ <mark>PSION</mark>TEKLOGIX

This transmitter must not be co-located or operating in conjunction with any other antenna or transmitter.

This product has to use MOBILEMARK antenna model IMAG5-2400.

# 4.0 Basic Troubleshooting

| Symptom                                                | Cause                           | Remedy                     |
|--------------------------------------------------------|---------------------------------|----------------------------|
| "Wireless card not recognized" message during start up | Unknown                         | Re-install driver          |
| Wireless network detected but unable to connect        | Security settings are not valid | Configure security feature |
|                                                        |                                 |                            |

Labelling: When the radio module is assembled inside a host and is not visible from outside then the host equipment has to be labelled as follows:

This product contains: Psion Teklogix Model: RA2040 FCC ID: GM3RA2040 IC: 2739D-RA2040

WARNING: Changes or modifications not expressly approved by Psion Teklogix Inc. could void the user's authority to operate the equipment.

NOTE: This equipment has been tested and found to comply with the limits for a class B digital device, pursuant to part 15 of the FCC Rules. These limits are designed to provide reasonable protection against harmful interference in a residential installation. This equipment generates, uses, and can radiate radio frequency energy and, if not installed and used in accordance with the instructions, may cause harmful interference to radio communications. However, there is no guarantee that interference will not occur in a particular installation. If this equipment does cause harmful interference to radio or television, which can be determined by turning the equipment off and on, the user is encouraged to try to correct the interference by one or more of the following measures: -Reorient or relocate the receiving antenna.

-Increase the separation between the equipment and receiver.

-Connect the equipment into an outlet on a circuit different from that to which the receiver is connected.

-Consult the dealer or an experienced radio/TV technician for help.